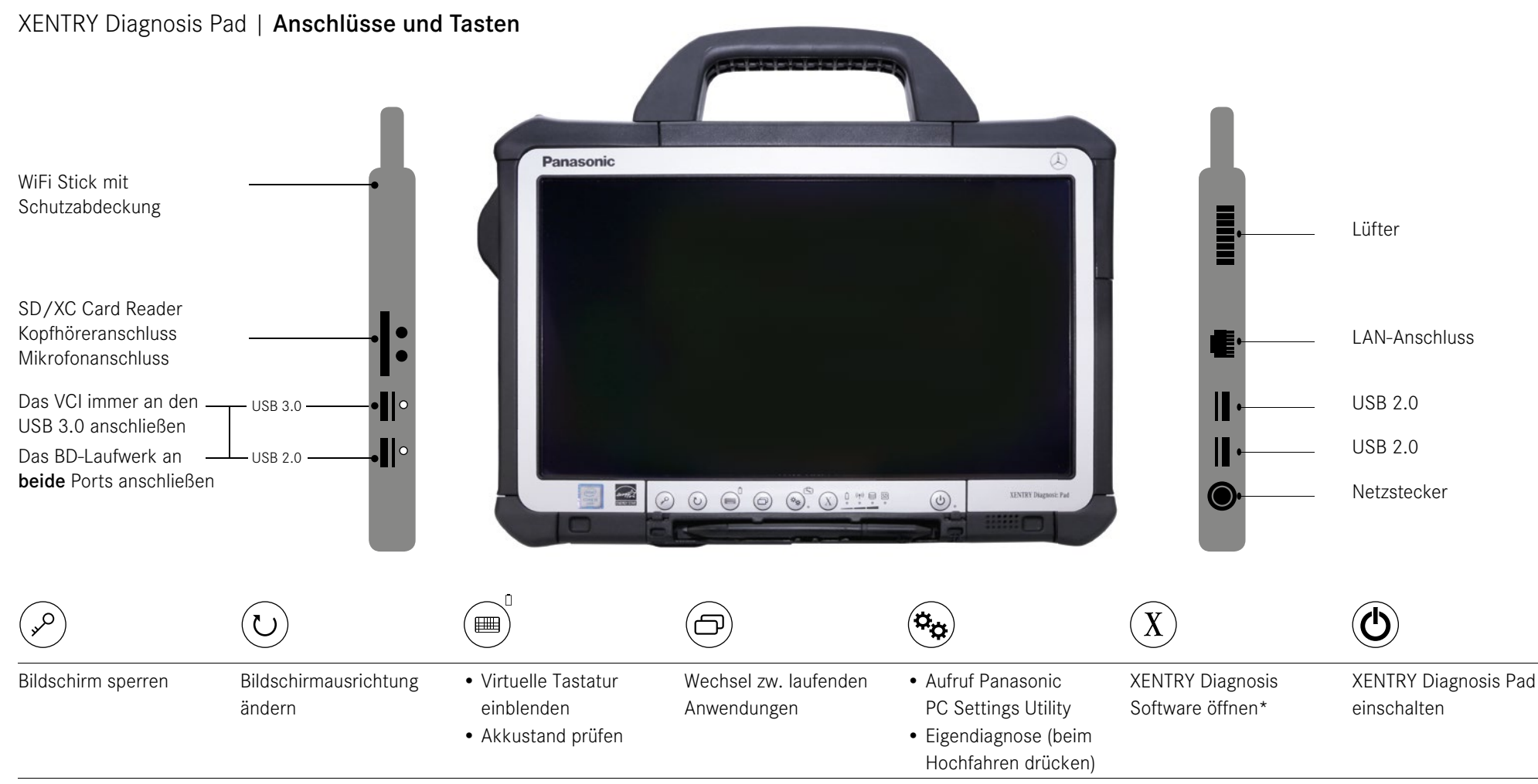

\* Statt bisher XENTRY Control, öffnet sich bei Drücken dieser Taste nun direkt die XENTRY Diagnosis Software. XENTRY Control entfällt.

## HelpCard XENTRY Diagnosis Kit 3

### Mercedes-Benz

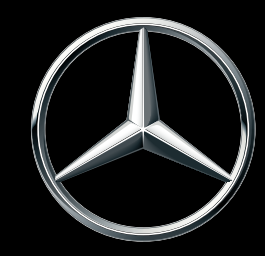

#### XENTRY Diagnosis VCI | Anschlüsse und Statusanzeige

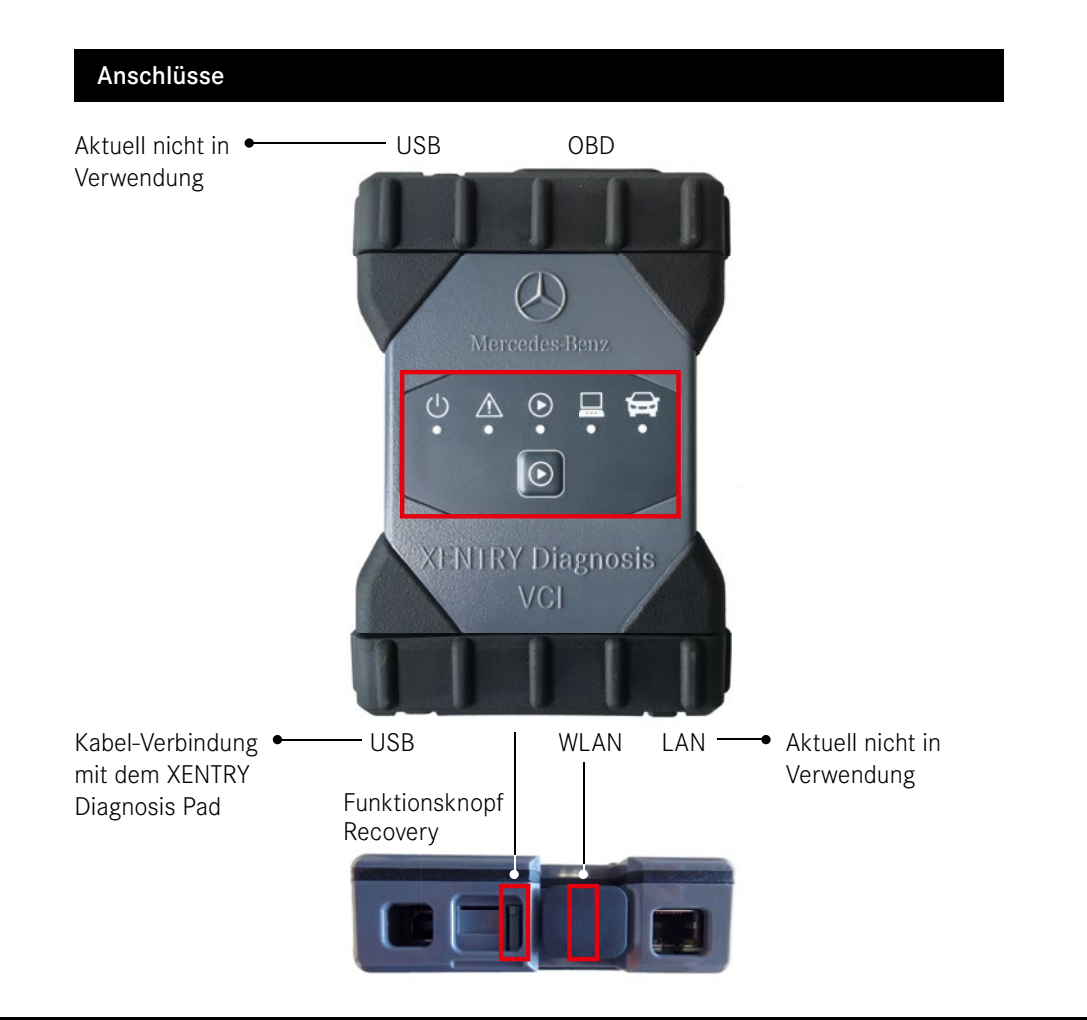

### Statusanzeige und Bedienelement ப $\wedge$ lacksquare $\odot$ Betriebsanzeige LED grün Störanzeige LED rot LED rot | grün | orange lacksquarefür zukünftige Anwendungen Funktionsknopf für spezielle Anwendungsfälle lacksquareim XENTRY CAN-Tool Verbindungsanzeige VCI ↔ Pad, LED grün blinkend Verbindungsanzeige VCI ↔ Fahrzeug, Ĥ LED grün blinkend

# HelpCard XENTRY Diagnosis Kit 3

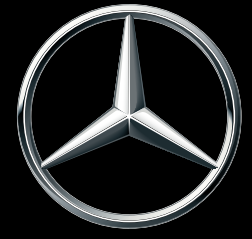

Mercedes-Benz